## メールアドレスの変更方法

図書館サービス画面上部の「ログインはこちら」ボタン を押します。

| ホーム     | 資料検索 | 蔵書検索・予約 |           |      | 🛓 ログインはこちら |
|---------|------|---------|-----------|------|------------|
| 蔵書検索・予約 |      |         |           |      |            |
| 蔵書検索・   | 予約   |         |           |      |            |
| 詳細検索    | 単独検索 |         |           |      |            |
| ┃ 検索条件  |      |         |           | サジェス | スト ON OFF  |
| 書名/タイト) | • •  |         | を含む       | •    | AND -      |
|         |      |         | 🕂 検索項目を追加 |      |            |
| ┃ 絞り込み  | 条件   |         |           |      |            |
| 出版年     |      |         |           |      |            |
|         | ~    | i       |           |      |            |

## 「ユーザ設定」ボタンを押します。

|                                                                                                    | ログイン                                                             |
|----------------------------------------------------------------------------------------------------|------------------------------------------------------------------|
| <ul> <li>書検究・予約</li> <li><sup>¥</sup>細検索</li> <li>単独検索</li> <li>検索条件</li> <li>書名/9(1), ~</li> </ul> | 利用状況参照<br>予約かご<br><del>新賞友内配信サー</del> ビス<br>ユーザ設定<br>パスワートを忘れたとき |
|                                                                                                    | ◆ 検索項目を追加                                                        |
| 絞り込み条件                                                                                              |                                                                  |
| 出版年                                                                                                 |                                                                  |

以下のログイン画面が表示されるので「利用者カード番号」 及び「パスワードを」を入力し「ログイン」ボタンを押します。

メールアドレスの「変更する」ボタンを押します。

| ホーム   | 利用者メニュー  | ユーザ設定 |     | ▲ 利用者メニコ | L— |
|-------|----------|-------|-----|----------|----|
|       |          |       |     |          |    |
| ユーザ設定 |          |       |     |          |    |
| ユーザ設  | 定        |       |     |          |    |
|       |          |       |     |          |    |
| 登録内   | 容        |       |     |          |    |
| メールフ  | ッドレス 🕕   |       |     |          |    |
| (登録   | なし)      |       | . ( | 変更する     |    |
| パスワー  | - )" (i) |       |     |          |    |
| ****  | ******   | *     |     | 変更する     |    |

メールアドレスとメール種別を選択し、画面下部の「変更」ボタンを押します。

| ユーザ設定     |                             |    |       |
|-----------|-----------------------------|----|-------|
| ユーザ設定     |                             |    |       |
| •         |                             |    |       |
| ▲ 登録内容    |                             |    |       |
| メールアドレス i |                             |    |       |
| パソコン:     |                             |    | 変更しない |
| 新メールアドレス  | a@b.c                       |    |       |
| メール種別     | <mark>パソコン</mark><br>携帯・PHS |    |       |
| パスワード i   | スマホ                         |    |       |
| *******   | ***                         |    | 変更する  |
|           |                             | 変更 |       |
|           |                             |    |       |

確認画面が出るので「変更」ボタンを押します。

| 登封 | 初谷          |           |  |  |
|----|-------------|-----------|--|--|
| ×- | 登録内容変更確認    | ×         |  |  |
| ,  | 以下の内容で登録情報の | D変更を行います。 |  |  |
| Ħ  | 新メールアドレス    | a@b.c     |  |  |
|    | メール種別       | パソコン      |  |  |
|    | ſ           | 杰西        |  |  |
| パフ |             |           |  |  |
| ** | *****       |           |  |  |

## 画面上部に「変更が完了しました」と表示されます。

| ホーム 利用者メニュー  | ユーザ設定 | 2    | 利用者メニュー |
|--------------|-------|------|---------|
|              |       |      |         |
|              |       |      |         |
| ユーザ設定        |       |      |         |
| ユーザ設定        |       |      |         |
|              |       |      |         |
| ▲ 登録内容       |       |      |         |
| メールアドレス (i)  |       |      |         |
| パソコン : a@b.c |       | 変更する |         |
| パスワード 🕕      |       |      |         |
|              |       |      |         |
| *********    | *     | 変更する |         |
|              |       |      |         |